# Kleuren aanpassen in Rooster

Bij een afspraak zonder patiënt dient u zelf het onderwerp aan te passen naar een onderwerp waarvoor een specifieke kleur is ingesteld. Als dit niet gebeurt, neemt FysioRoadmap automatisch de kleur van de vestiging over.

## Kleur van een afspraakonderwerp aanpassen:

- 1. Ga naar Stambestanden en selecteer Afspraak onderwerp.
- 2. Kies het gewenste onderwerp en klik op **Bewerk**.
- 3. Ga naar het veld **Kleur** en selecteer de gewenste kleur.

### Kleur van een vestiging aanpassen:

- 1. Ga naar Stambestanden en selecteer Vestiging.
- 2. Kies de gewenste vestiging en klik op **Bewerk**.
- 3. Ga naar het veld **Kleur** en selecteer de gewenste kleur.

## Kleur van een prestatiecode aanpassen:

- 1. Ga naar Stambestanden en selecteer Prestatiecode.
- 2. Kies de gewenste prestatiecode en klik op **Bewerk**.
- 3. Ga naar het veld **Kleur** en selecteer de gewenste kleur.

### Agenda en vestigingskleuren

Momenteel is het niet mogelijk om afspraken in de agenda automatisch de kleur van de vestiging te laten aannemen, tenzij u specifiek een kleur instelt voor de prestatiecode.